## Zoom「パスコード」「待機室」有効化確認方法

2020 年 8 月 関西大学 IT センター

| 2000 yua-9ay - | プランと価格 営業担当へのお問い合わせ                      | ミーティングをスケジュールする  | ミーティングに参加する | ミーティングを開催する ▼ |
|----------------|------------------------------------------|------------------|-------------|---------------|
| プロフィール         | ミーティング                                   |                  |             | トレーニングを受ける    |
| ミーティング         | 予定 前へ 個人ルーム ミーき                          | ティングテンプレート       |             |               |
| ウェビナー          |                                          |                  |             |               |
| 記録             | <ol> <li></li></ol>                      |                  |             | ×             |
| 設定             | Start Time to End Time                   |                  | ミーティ        | ィングをスケジュールする  |
| アカウントプロフィール    | Thu, 10月1日                               |                  |             |               |
| レポート           | 12:00 PM - 01:00 PM テストミーティ<br>ミーティングID: | ィング <sub>〇</sub> |             |               |
| ライブトレーニングに出席   |                                          |                  |             |               |
| ビデオチュートリアル     |                                          |                  |             |               |

① <u>https://zoom.us/meeting</u> にアクセス・ログインし、 確認したいミーティングのタイトルをクリック

| <b>00M י עפּע-בעע</b>        | プランと価格 営業担当へのお問 | きわせ ミーティングをスケジュールする                    | ミーティングに参加する ミーティングを開催する 🗸 |
|------------------------------|-----------------|----------------------------------------|---------------------------|
| プロフィール                       | マイミーティング >      | テスト ミーティング」を管理する                       |                           |
| ミーティング                       | トピック            | テスト ミーティング                             | このミーティングを開始               |
| 2録                           | 時刻              | 2020年10月1日 12:00 PM 大阪、札幌、東京           |                           |
| <sub>反正</sub><br>アカウントプロフィール |                 | 追加先 31 Googleカレンダー 0 Outlookカレンダー (.ic | s) Yahooカレンダー             |
| レポート                         | ミーティングID        | Point PR                               |                           |
|                              | Security        | × パスコード × 待機室                          |                           |
| ライブトレーニングに出席<br>ビデオチュートリアル   | Invite Link     | https://zoom.us/                       | € 招待状のコピー                 |
| [Cocurit                     |                 | 「パフコード」と「                              |                           |

チェックがあれば、正しく設定できています。

| マリューション・         アラ           ライブトレーニングに出席         ビデオチュートリアル | ンと価格 営業担当へのお問い合き<br>Invite Link | https://zoom.us/ | ミーティングをスケジュールする | 5 ミーティングに参加する | ミーティングを開催する - 🧶 |
|---------------------------------------------------------------|---------------------------------|------------------|-----------------|---------------|-----------------|
| ナレッジベース                                                       | ビデオ                             | ホスト              | オフ              |               |                 |
|                                                               |                                 | 参加者              | オフ              |               |                 |
|                                                               | 音声                              | コンピューター音声        |                 |               |                 |
|                                                               | ミーティングオプショ<br>ン                 | × ホストの前の参加を有     | 効にする            |               |                 |
|                                                               |                                 | ✔ 入室時に参加者をミュ     | ートにする 😰         |               |                 |
|                                                               |                                 | × 認証されているユーザ     | ーしか参加できません      |               |                 |
|                                                               |                                 | × ミーティングを自動記     | 録               |               | _               |
|                                                               | このミーティングを削                      | 除しますーティングテンプレ    | ートとして保存         | ティングを編集する     | のミーティングを開始      |
| )どちらにも                                                        | チェック                            | がなけ              | れば、下へ           | スクロ-          | ールし             |
| 「このミー                                                         | ティング                            | を編集              | する  をク          | リック           |                 |

| <b>アート</b>  | プランと価格 営業担当へのお問い合わ | っせ ミーティングをスケジュールする ミーティングに参加する ミーティングを開催する ▼ 🖉 |
|-------------|--------------------|------------------------------------------------|
|             | 所要時間               | 1 → 時 0 → 分                                    |
| イブトレーニングに出席 | タイムゾーン             | (GMT+9:00) 大阪、札幌、東京 ~                          |
| デオチュートリアル   |                    | □ 常期ミーティング                                     |
| - レッジペース    |                    |                                                |
|             | 登録                 | □ 必須                                           |
|             | ミーティングID           | ● 生成されたID                                      |
|             | Security           | □ パスコード □ 待機室                                  |

④ 編集画面で「パスコード」か「待機室」の任意のチェックを
 つけて「保存」をクリックすれば、設定完了です。